## 2024 State Age How to Guide – Live Scores

Brought to you by

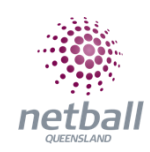

## HOW TO ASSIGN A SCORER OR SCORE YOURSELF

- You need to have a role as a manager to assign a scorer
  - $\circ~$  If you have not been assigned the manager, be in touch with your Association to be added
  - Open the NetballConnect app and see a managing card on your schedule
- Select scorer not set

## **ONLY HOME TEAMS NEED TO ASSIGN A SCORER**

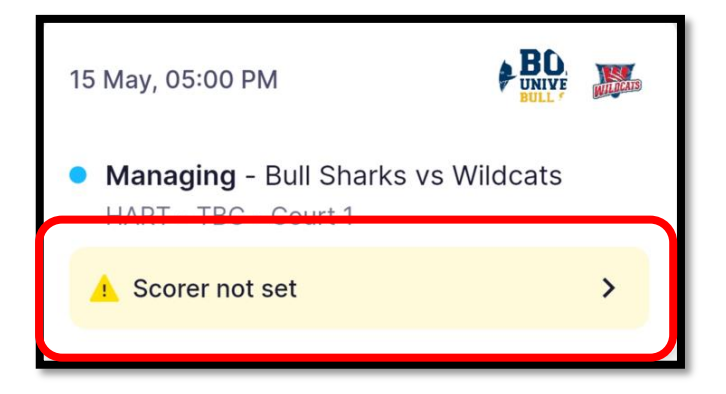

- Select either:
  - I'm scoring this game myself OR
  - Search for someone else

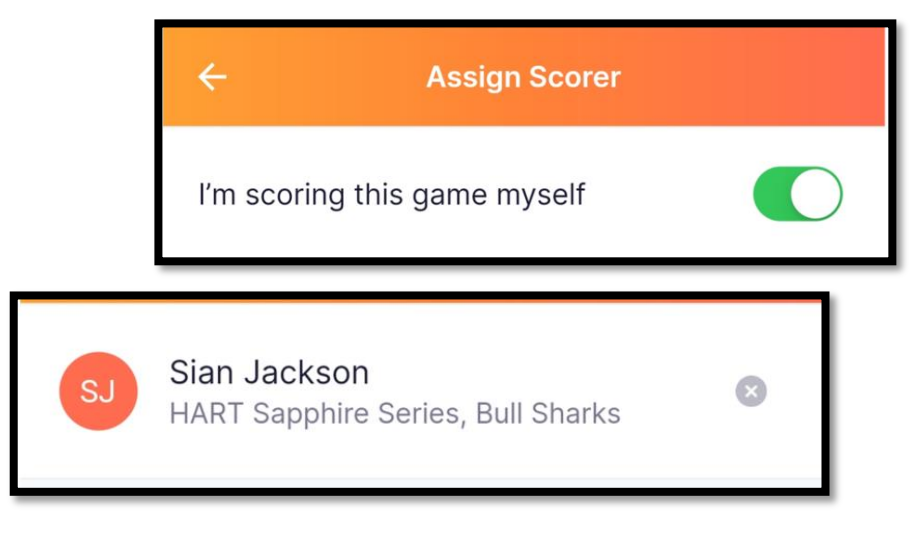

• Select confirm scorer

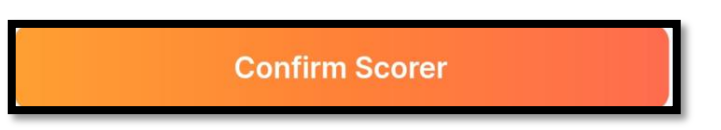

• If you assign <u>yourself as the scorer</u>, the below screen appears on you schedule

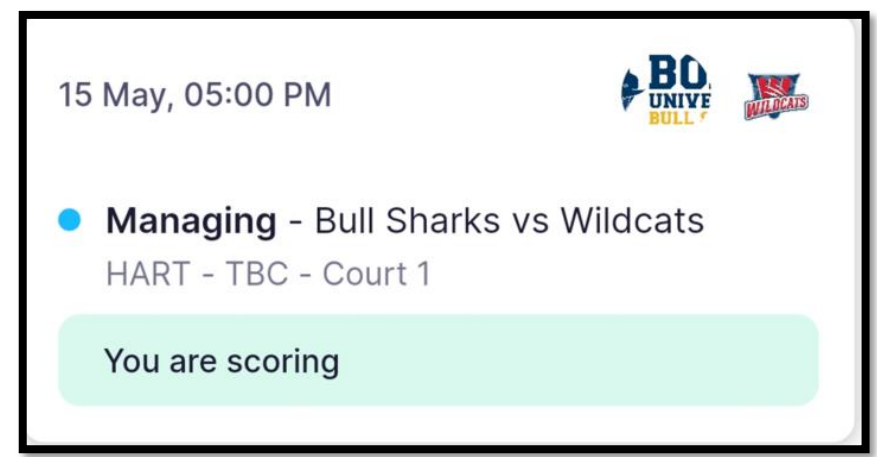

- Followed by the scoring card
  - $\circ$  Open the scoring card up to score the game by clicking on it

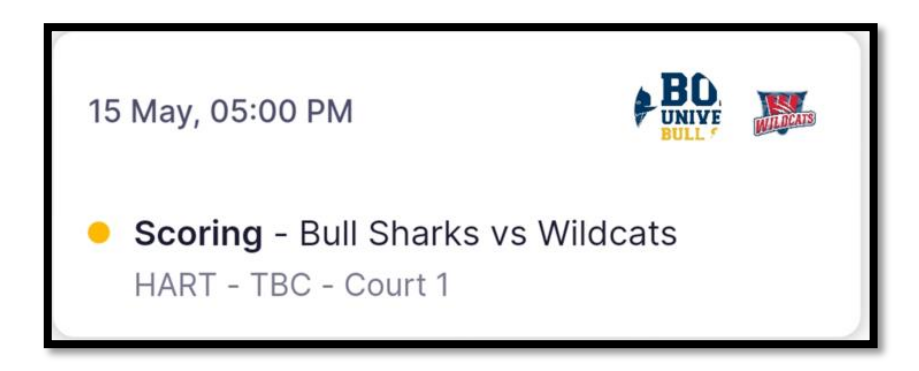

- If you have assigned the <u>scoring role to someone else</u>, they will see the scoring card on their schedule and need to confirm <u>yes or no</u>
- Open the scoring card up to score the game

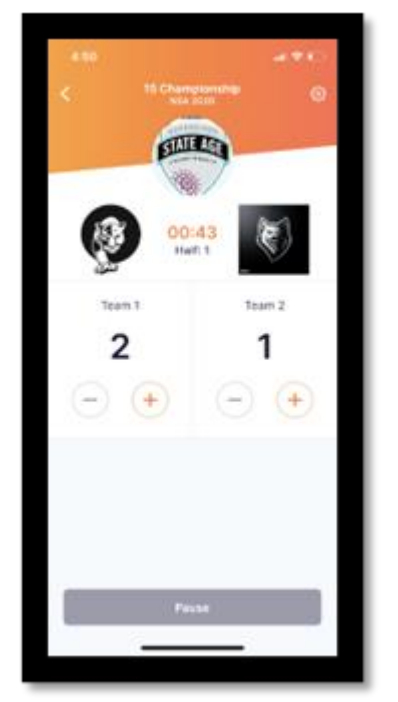

- Use the + and buttons to score the match
- Confirm half time and full-time scores
- Score to the whistle

 If a goal is scored after the buzzer, <u>BOTH</u> scorers need to approach Comps HQ to get the score adjusted